# FEM-System *MEANS V12*

# Axialsymmetrische FEM-Analyse mit Vergleich zwischen 2D-Rotationsnetzen und 3D-Volumennetzen

| Ergebnisse darstellen                           | Verformungsfaktor<br>Knotenwerte picken<br>Skalieren/Anzeigen Ty | Legende 1 + | Value-Animation * | FEM-Strukturdatei<br>STA-Ergebnisdatei<br>Dateien listen | Ermüdungsnachweis * |
|-------------------------------------------------|------------------------------------------------------------------|-------------|-------------------|----------------------------------------------------------|---------------------|
| LASTFALL= 1                                     |                                                                  |             |                   |                                                          |                     |
| Vergleichsspannung<br>v.Mises                   |                                                                  |             |                   |                                                          |                     |
| 107.80                                          |                                                                  |             |                   |                                                          |                     |
| 91.332                                          |                                                                  |             |                   |                                                          |                     |
| 75.941                                          |                                                                  |             |                   |                                                          |                     |
| 60.551                                          |                                                                  |             |                   |                                                          |                     |
| 45.161                                          |                                                                  |             |                   |                                                          |                     |
| 29.770                                          |                                                                  |             |                   |                                                          |                     |
| 14.380                                          |                                                                  |             | 107.80 MPa -      | v.Mises-Spannung am                                      | Knoten 160          |
| 0.0675                                          |                                                                  |             |                   |                                                          |                     |
| Barda in an an an an an an an an an an an an an |                                                                  |             |                   |                                                          |                     |
| Bearbeiten · +                                  |                                                                  |             |                   |                                                          |                     |
| Z                                               |                                                                  |             |                   |                                                          |                     |
| R                                               |                                                                  | <u>#11</u>  |                   |                                                          |                     |

# <u>www.femcad.de</u> <u>www.fem-infos.com</u>

# Kapitel 8: Axialsymmetrische FEM-Analyse mit MEANS V12

Für die Berechnung von räumlichen Bauteilen mit einer rotationssymmetrischen Geometrie und Belastung werden die axialsymmetrischen Ringelemente TRIX3, QUAX4, TRIX6 und QUAX8 verwendet. Durch diese Elemente wird eine erhebliche Vereinfachung der Berechnung erzielt, da die Analyse in einem zweidimensionalen Koordinatensystem durchgeführt werden kann.

#### Axialsymmetrische Ringelemente:

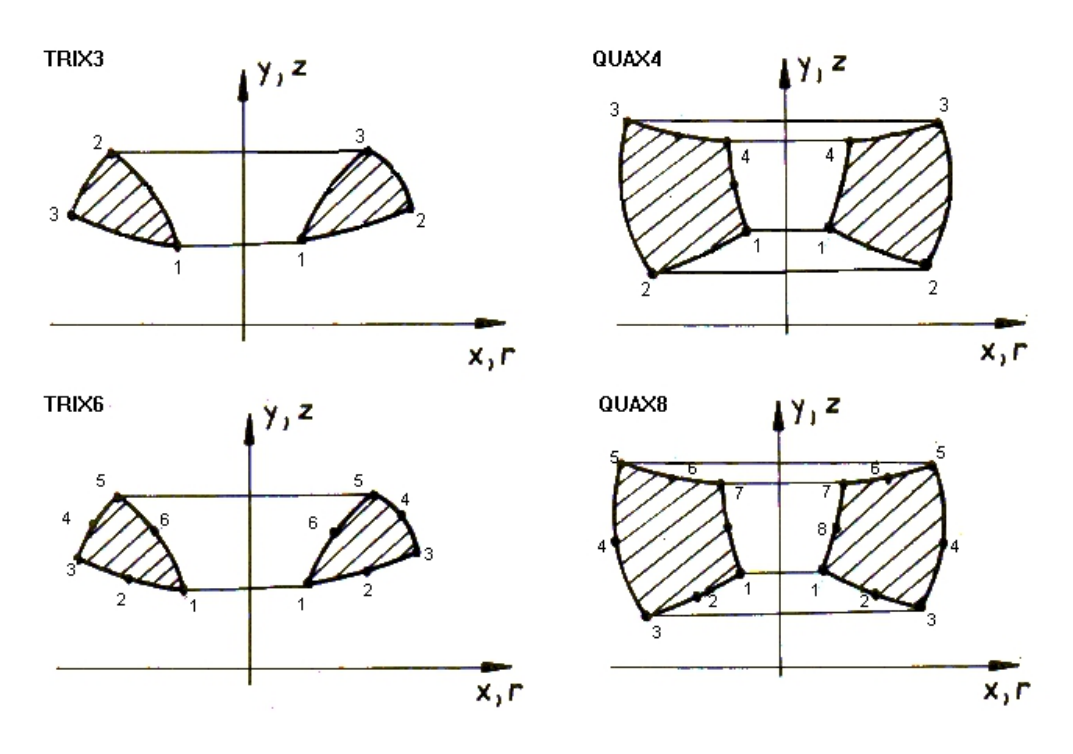

#### Beispiel Kristallglaskörper berechnet mit Rotationselementen:

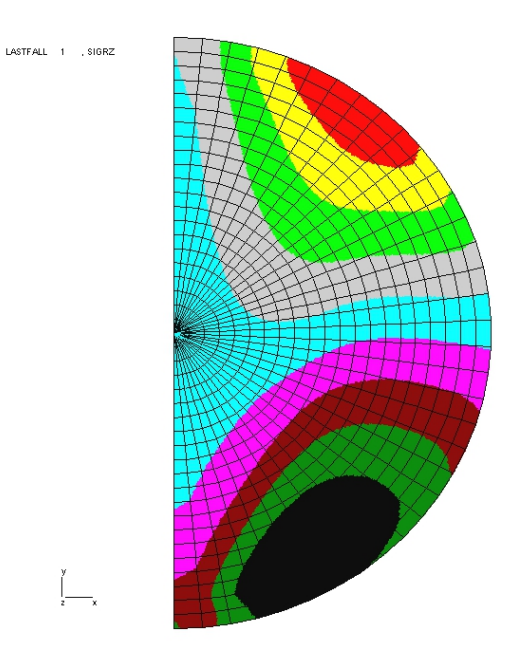

# Beispiel: Zugbelastete Aufhängung

Die Aufhängung besteht aus einer runden Stange mit 10 mm Durchmesser und einer runden Auflagefläche mit einem Durchmesser von 50 mm. Wegen der Axialsymmetrie wird nur die rechte Hälfte benötigt. Am Stabende wird die Aufhängung mit einem Gewicht von 400 Kilo bzw. 4000 N belastet.

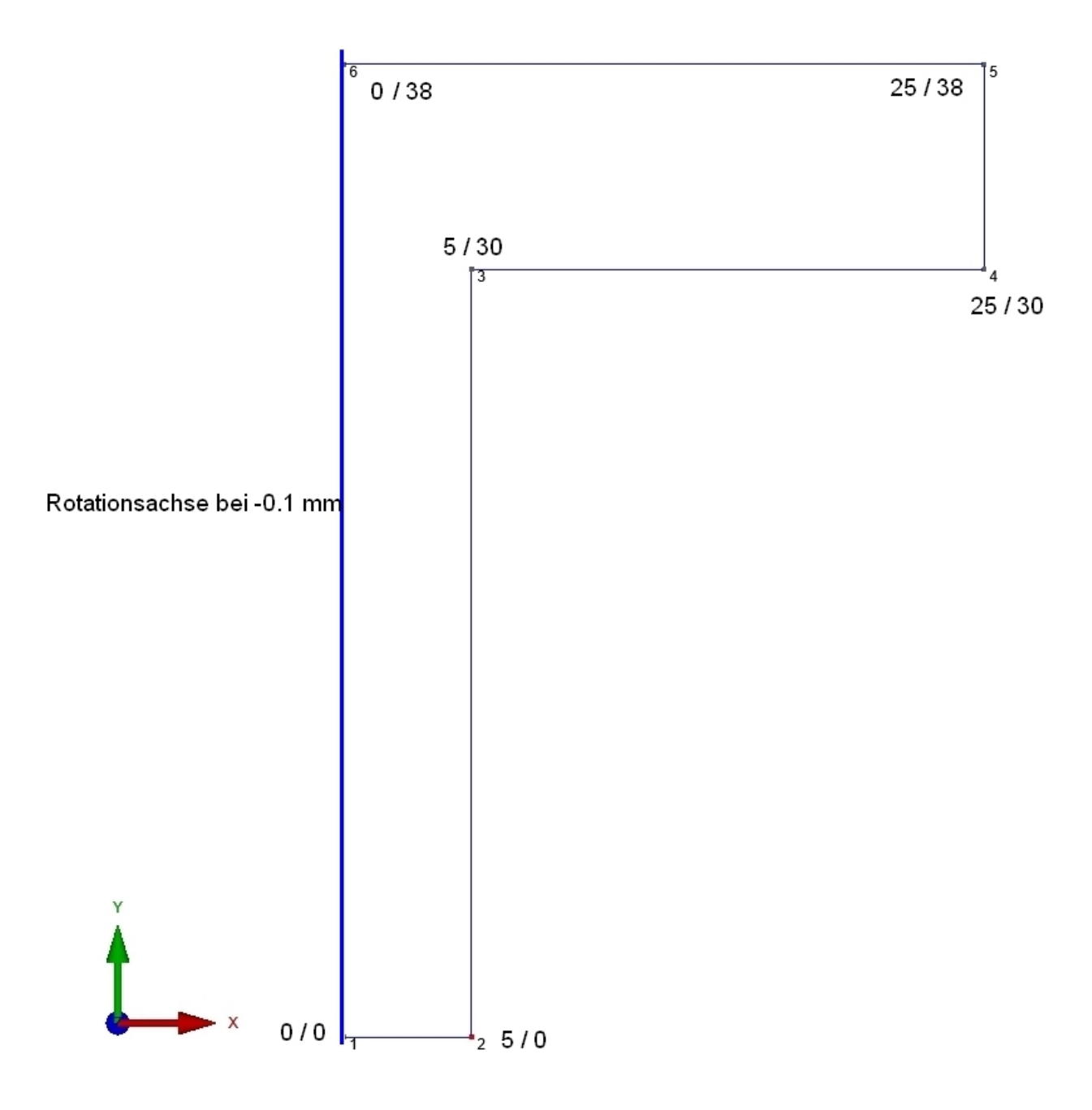

# Linienmodell erzeugen

Mit MEANS V12 wird zuerst das Register "Ansicht" und "Linien-Modus" gewählt ein Liniemodell mit 6 Knoten und 6 Linien einzugeben.

| - E                                             |                                                         |                                                                   |                       |                                 |                      |                      |                                                               |           |  |
|-------------------------------------------------|---------------------------------------------------------|-------------------------------------------------------------------|-----------------------|---------------------------------|----------------------|----------------------|---------------------------------------------------------------|-----------|--|
| Ansicht                                         | Netzgenerierung                                         | g FEM-Projekt bear                                                | beiten FEI            | M-Analyse                       | Ergebnisauswertun    | g                    | Training                                                      |           |  |
| <ul> <li>ohne Netz</li> <li>mit Netz</li> </ul> | <ul> <li>○ Drahtgitter</li> <li>✓ mit Kanten</li> </ul> | Schattierung: 10% +<br>Hidden-Line neu<br>aktueller Knoten 12: X- | 30 1<br>Koord.= 36.54 | . Hauptansich<br>418; Y-Koord.= | t • 4.12766; Z-Koord | 3.<br>1.<br>2.<br>3. | Linien-Modus<br>Flächen-Modus<br>Knoten-Modus<br>Linien-Modus | Trackball |  |

Während der Eingabe kann zwischen Knoten- und Linien-Modus gewechselt werden.

| Flächen Knoten Linien  | Flächen Knoten Linien  |
|------------------------|------------------------|
| Anzahl Eckknoten = 120 | Knoten: 0 Neu          |
| Knoten 🗸               | X: 0                   |
| von: 1                 | Y: 0                   |
| bis: 120               | Z: 0                   |
| Knoten anzeigen        | Knoten erzeugen        |
| Knotenbereich erzeugen | Einzelknoten erzeugen  |
| Knotenbereich erzeugen | Linien erzeugen        |
| Flächenknoten          | Rechteck / Kreis       |
| Flächen-Randknoten     | Knoten manipulieren    |
| Knotenbereich löschen  | Knotenbereich kopieren |
| Knotenbereich löschen  | Knoten vereinen        |
| Knotenbereich ändern   | Knoten prüfen          |
| Roordinater Fraktor    |                        |
| Knoten: 12 EDIT        | Netzgeneratoren        |
| X: 36.5418             | 2D-Netzgenerator       |
| Y: 34.12766            | 3D-Netzgitter          |
| Z: 0                   |                        |
|                        | EG= 2 V Neu            |
|                        |                        |
|                        | DXF-Linien einladen    |
|                        | Linie verfeinem        |
| Knoten-Size editieren: | UNDO / REDO            |
| Größe= .01             |                        |
| Size= normal ~         | Linien-Modus beenden   |
|                        |                        |
|                        |                        |
|                        |                        |

#### Erzeugen Sie nun folgende 6 Knotenkoordinaten

Wählen Sie im Linien-Modus das Menü "Neu" um den Knoten 1 zu erzeugen und geben die Knotenkoordinaten X = 0, Y = 0, Z = 0 ein. Dannach wählen Sie Menü "Einzelknoten erzeugen" um den Knoten 1 in das FEM-Netz zu addieren.

Wählen Sie im Linien-Modus das Menü "Neu" um den Knoten 2 zu erzeugen und geben die Knotenkoordinaten X = 5, Y = 0, Z = 0 ein. Dannach wählen Sie Menü "Einzelknoten erzeugen" um den Knoten 2 in das FEM-Netz zu addieren.

Wählen Sie im Linien-Modus das Menü "Neu" um den Knoten 3 zu erzeugen und geben die Knotenkoordinaten X = 5, Y = 30, Z = 0 ein. Dannach wählen Sie Menü "Einzelknoten erzeugen" um den Knoten 3 in das FEM-Netz zu addieren.

Wählen Sie im Linien-Modus das Menü "Neu" um den Knoten 4 zu erzeugen und geben die Knotenkoordinaten X = 25, Y = 30, Z = 0 ein. Dannach wählen Sie Menü "Einzelknoten erzeugen" um den Knoten 4 in das FEM-Netz zu addieren.

Wählen Sie im Linien-Modus das Menü "Neu" um den Knoten 5 zu erzeugen und geben die Knotenkoordinaten X = 25, Y = 38, Z = 0 ein. Dannach wählen Sie Menü "Einzelknoten erzeugen" um den Knoten 5 in das FEM-Netz zu addieren.

Wählen Sie im Linien-Modus das Menü "Neu" um den Knoten 6 zu erzeugen und geben die Knotenkoordinaten X = 0, Y = 38, Z = 0 ein. Dannach wählen Sie Menü "Einzelknoten erzeugen" um den Knoten 6 in das FEM-Netz zu addieren.

|          |            |    | •  |                           |
|----------|------------|----|----|---------------------------|
|          | 0          |    | 5  | Anzahl Eckknoten = 6      |
|          |            |    |    | Knoten                    |
|          |            |    |    | von: 1                    |
|          |            |    |    | bis: 6                    |
|          |            | •3 | ■4 | Knoten anzeigen           |
|          |            |    |    | Knotenbereich erzeugen    |
|          |            |    |    | Knotenbereich erzeugen    |
|          |            |    |    | Flächenknoten             |
|          |            |    |    | Flächen-Randknoten        |
|          |            |    |    | Knotenbereich löschen     |
|          |            |    |    | Knotenbereich löschen     |
|          |            |    |    | Knotenbereich ändern      |
|          |            |    |    | Koordinaten-Faktor        |
|          |            |    |    | Knoten: 3 EDIT            |
|          |            |    |    | X: 5                      |
|          |            |    |    | Y: 30                     |
|          |            |    |    | Z: 0                      |
|          |            |    |    | Knoten numerieren         |
|          |            |    |    | Elemente numerieren       |
|          |            |    |    | Elementgruppen numerieren |
| Y        |            |    |    | Lastwerte anzeigen N      |
| <b>A</b> |            |    |    | Knoten-Size editieren:    |
|          |            |    |    | Größe= .02                |
| ×        | <b>•</b> 1 | 2  |    | Size= gross ~             |
|          |            |    |    |                           |

#### Linien erzeugen

Wählen Sie nun das Menü "Linien erzeugen" und verbinden die Knotenpunkte

zu 6 Außenlinien, damit die Aufhängung mit TRIX3-Elementen vernetzt werden kann.

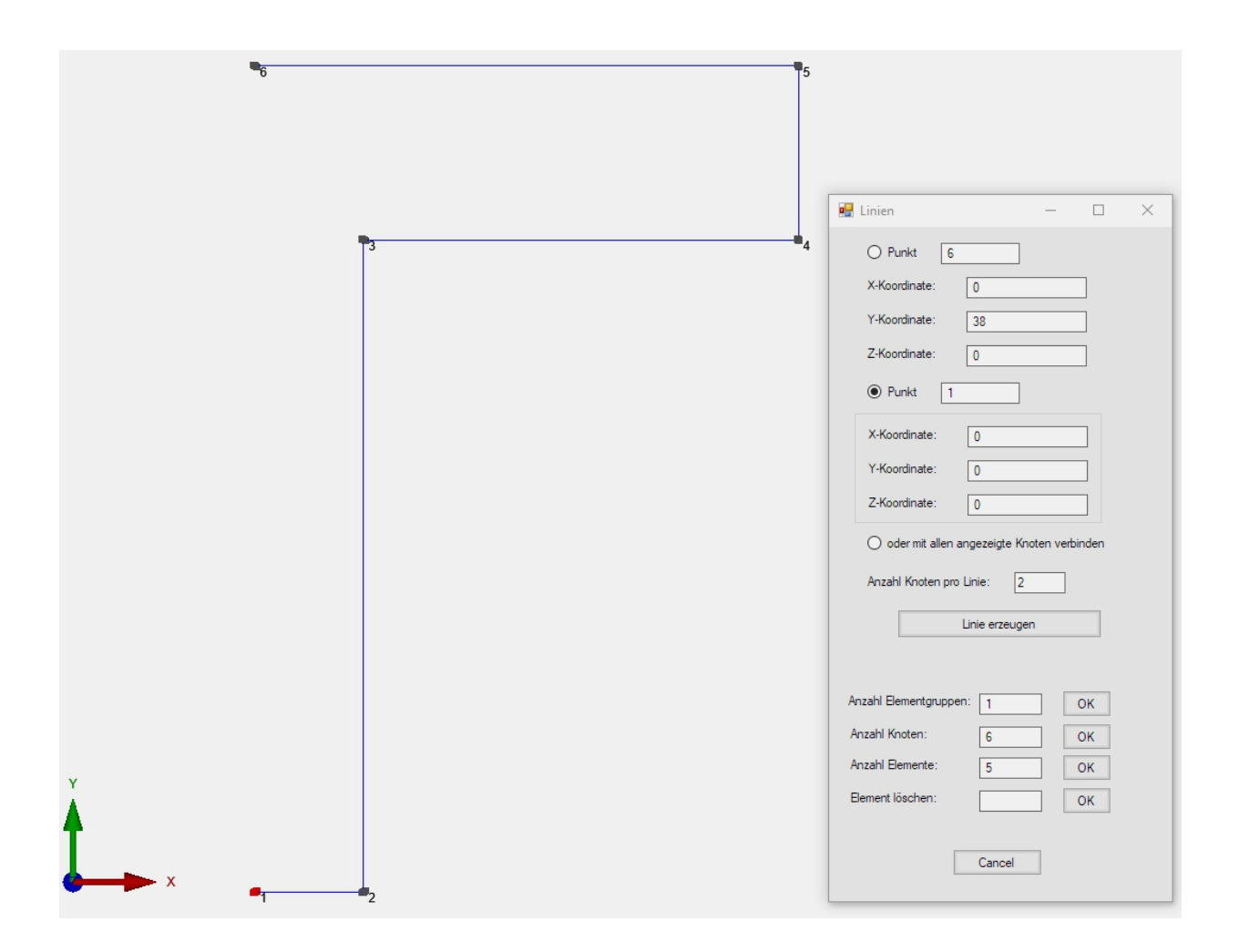

#### Netzgenerierung

Sichern Sie nun das Linienmodell unter einem beliebigen Namen und wählen Menü "2D-Netzgenerator" um ein Netz mit dem Elementtyp "TRIX3" und einer Netzdichte von "300" zu generieren.

| 💀 2D-Netzgenerator                        | -    |   | × |
|-------------------------------------------|------|---|---|
| von Elementgruppe: 1 bis Elementgruppe: 1 |      |   |   |
| Elementtyp: TRIX3 ->2D-Rotationselement ~ |      |   |   |
| Netzdichte: 300 ~                         |      |   |   |
| Fangradius: 5E-06                         |      |   |   |
| QUAD-Vierecksnetz erzeugen                |      |   |   |
| 3D-Modell extrudieren                     |      |   |   |
| Knoten in Z-Richtung = 5                  |      |   |   |
| Z-Objekthöhe =                            |      |   |   |
|                                           |      | _ |   |
| Knoten prüfen Netzverfeinerur             | ng   |   |   |
| Canad                                     |      |   |   |
| Cancel Help FEM-NETZE GENERII             | EREN |   |   |
|                                           |      |   |   |
|                                           |      | _ |   |

Wählen Sie die Ansicht "Von Vorne" damit das 2D-Netz in der XY-Ebene zu sehen ist, dannach wählen Sie das Register "FEM-Projekt bearbeiten" und "Elementgruppen" um der Elementgruppe eine beliebge Farbe z.B. Gelb zu geben.

Das Koordinatensystem hat jetzt auch von der XY-Ansicht in die RZ-Ansicht gewechselt.

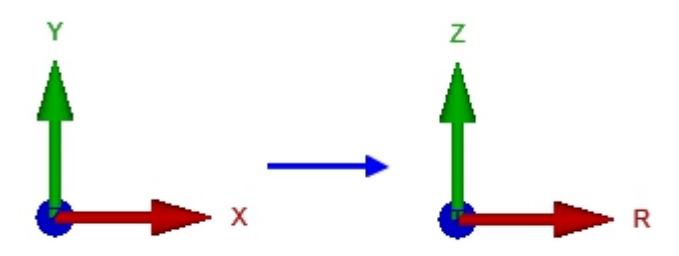

Nach der 2D-Netzgenerierung erhält man ein FEM-Netz bestehend aus 3135 TRIX3-Rotationsscheiben und 1647 Knotenpunkten

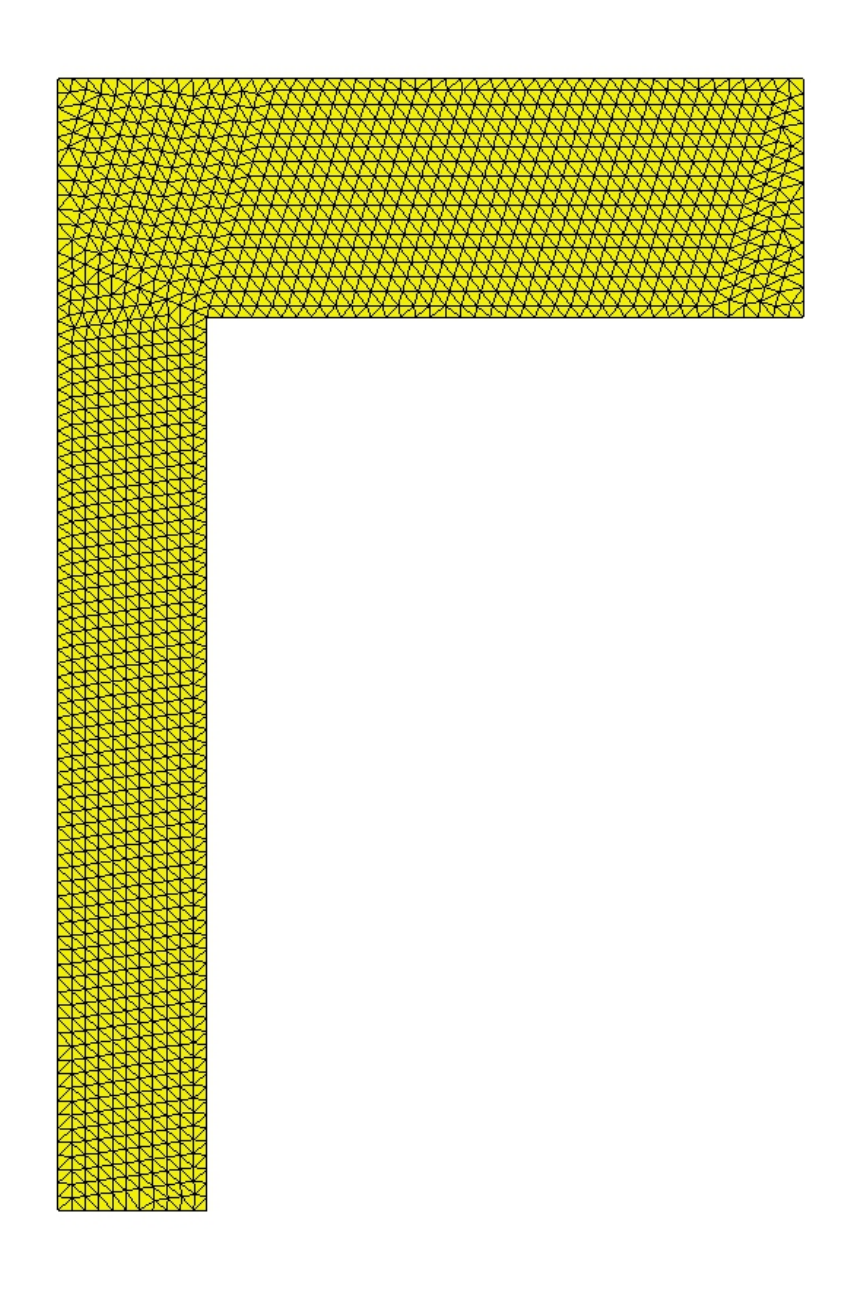

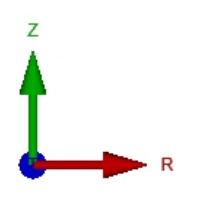

#### Randbedingungen erzeugen

Die Unterseite der Aufhängung wird in Z-Richtung gelagert. Wählen Sie im Knoten-Modus das Menü "Knotenbereich erzeugen" und ziehen mit gedrückter Maustaste ein Rechteck über den gewünschten Knotenbereich wie es unten im Bild zu sehen ist und lassen dann die Maustaste wieder los.

|                                                                                                    | Flächen Knoten Linien                                                                                                    |
|----------------------------------------------------------------------------------------------------|----------------------------------------------------------------------------------------------------|
|                                                                                                    | Anzahl Eckknoten = 1647                                                                                                    |
|                                                                                                    | Kanten ~                                                                                                    |
|                                                                                                    | von: 1                                                                                                    |
|                                                                                                    | bis: 264                                                                                                    |
|                                                                                                    | Knoten anzeigen                                                                                                    |
|                                                                                                    | Knotenbereich erzeugen                                                                                                    |
|                                                                                                    | Knotenbereich erzeugen                                                                                                    |
|                                                                                                    | Flächenknoten                                                                                                    |
|                                                                                                    | Flächen-Randknoten                                                                                                    |
|                                                                                                    | Knotenbereich löschen                                                                                                    |
|                                                                                                    | Knotenbereich löschen                                                                                                    |
|                                                                                                    | Knotenbereich ändern                                                                                                    |
|                                                                                                    | Koordinaten-Faktor                                                                                                    |
| 🐺 Knotenbereich erzeugen — 🗌 🗙                                                                                                    | IN A TOUT                                                                                                    |
|                                                                                                    | Knoten: I EDIT                                                                                                    |
| Bitte mit der Maus ein Rechteck aufspannen oder einzelner Knoten anklicken!                                                                                                    | X: 0                                                                                                    |
| Bitte mit der Maus ein Rechteck aufspannen oder einzelner Knoten anklicken!                                                                                                    | Knoten:         I         EDII           X:         0                                                                                                    |
| Bitte mit der Maus ein Rechteck aufspannen oder einzelner Knoten anklicken!<br>Anzahl Knotenbereich = 0 <u>Neu</u>                                                                     | Knoten:         I         EDIT           X:         0         0           Y:         0         0           Z:         0         0                                                                                                    |
| Bitte mit der Maus ein Rechteck aufspannen oder einzelner Knoten anklicken!<br>Anzahl Knotenbereich = 0 <u>Neu</u><br>Selection                                                        | Knoten:         L         EDI1           X:         0         -           Y:         0         -           Z:         0         -           Knoten numerieren         -         -                                                            |
| Bitte mit der Maus ein Rechteck aufspannen oder einzelner Knoten anklicken! Anzahl Knotenbereich = 0 Neu Selection © Rechteck aufspannen ◯ Knoten picken                               | Knoten:         EDI1           X:         0           Y:         0           Z:         0           Bemente numerieren         Bemente numerieren                                                                                            |
| Bitte mit der Maus ein Rechteck aufspannen oder einzelner Knoten anklicken! Anzahl Knotenbereich = 0 Neu Selection Selection Rechteck aufspannen O Knoten picken                       | Knoten:     EDI       X:     0       Y:     0       Z:     0       Bemente numerieren       Bementgruppen numerieren                                                                                                    |
| Bitte mit der Maus ein Rechteck aufspannen oder einzelner Knoten anklicken! Anzahl Knotenbereich = 0 Neu Selection  Rechteck aufspannen O Knoten picken                                | Knoten:     EDI       X:     0       Y:     0       Z:     0       Bemente numerieren       Bementgruppen numerieren       Lastwerte anzeigen                                                                                                |
| Bitte mit der Maus ein Rechteck aufspannen oder einzelner Knoten anklicken! Anzahl Knotenbereich = 0 Neu Selection © Rechteck aufspannen O Knoten picken Cancel Knotenbereich erzeugen | Knoten:     LDI       X:     0       Y:     0       Z:     0       Bemente numerieren       Bementgruppen numerieren       Lastwerte anzeigen       Knoten-Size editieren:                                                                   |
| Bitte mit der Maus ein Rechteck aufspannen oder einzelner Knoten anklicken! Anzahl Knotenbereich = 0 Neu Selection © Rechteck aufspannen O Knoten picken Cancel Knotenbereich erzeugen | Knoten:     LDI       X:     0       Y:     0       Z:     0       Bemente numerieren       Bemente numerieren       Lastwerte anzeigen       N       Knoten-Size editieren:       Größe =                                                   |
| Bitte mit der Maus ein Rechteck aufspannen oder einzelner Knoten anklicken! Anzahl Knotenbereich = 0 Neu Selection © Rechteck aufspannen O Knoten picken Cancel Knotenbereich erzeugen | Knoten:     EDIt       X:     0       Y:     0       Z:     0       Bemente numerieren     Eemente numerieren       Eemente numerieren     Lastwerte anzeigen       N     Knoten-Size editieren:       Größe=     0.1       Size=     normal |

Dannach werden die selektieren Knoten angezeigt, wählen Sie Register "FEM-Projekt bearbeiten" und "Randbedingungen" und erzeugen die 41 Randbedingungen in "Y-Richtung" mit der Selektion "alle angezeigten Knoten wählen" und Menü "RBs erzeugen".

| Image: Selection of the selection of the s |                                                                         |
|----------------------------------------------------------------------------------------------------|-------------------------------------------------------------------------|
| Anzahl Randbedingungen aktuell: 41 Neu     Wert der Randbedingung: 1E-10      Freiheitsgrad sperren:    in X-Richtung  in Z-Richtung    in Y-Richtung  Einspannung   (Achsen-Farben: SCHWARZ: X-Achse; BLAU: Y-Achse; ROT: Z-Achse)   Selectieren    Richteck aufspannen     einzelne Knoten anklicken     @ alle angezeigten Knoten wählen     Koordinatenbereich definieren    alle angezeigten Surfaces wählen   Randbedingungen darstellen:    O0034       Cancel   Editor                                                                                                    | 🛃 Randbedingungen — 🗆 🗡                                                 |
| Freiheitsgrad speren:         in X-Richtung       in Z-Richtung         in Y-Richtung       Einspannung         (Achsen-Farben: SCHWARZ: X-Achse; BLAU: Y-Achse; ROT: Z-Achse)         Selectieren       Rachenmodus         einzelne Knoten anklicken       elle angezeigten Knoten wählen         Koordinatenbereich definieren       alle angezeigten Surfaces wählen         Randbedingungen darstellen:       .00034       normal         Cancel       Editor       RBs erzeugen                                                                                                    | Anzahl Randbedingungen aktuell: 41 Neu<br>Wert der Randbedingung: 1E-10 |
| □ in X-Richtung       □ in Z-Richtung         ☑ in Y-Richtung       □ Einspannung         (Achsen-Farben: SCHWARZ: X-Achse; BLAU: Y-Achse; ROT: Z-Achse)         Selectieren       ○ Rechteck aufspannen         ○ Riächenmodus       ○ Rechteck aufspannen         ○ einzelne Knoten anklicken       ④ alle angezeigten Knoten wählen         ○ Koordinatenbereich definieren       ○ alle angezeigten Surfaces wählen         Randbedingungen darstellen:       .00034       normal         Cancel       Editor       RBs erzeugen                                                                                                    | Freiheitsgrad sperren:                                                  |
| ✓ in Y-Richtung       Einspannung         (Achsen-Farben: SCHWAR2: X-Achse; BLAU: Y-Achse; ROT: Z-Achse)         Selectieren         ○ Rächenmodus       ○ Rechteck aufspannen         ○ einzelne Knoten anklicken       ④ alle angezeigten Knoten wählen         ○ Koordinatenbereich definieren       ○ alle angezeigten Surfaces wählen         Randbedingungen darstellen:       00034         Cancel       Editor         RBs erzeugen                                                                                                    | in X-Richtung in Z-Richtung                                             |
| (Achsen-Farben: SCHWARZ: X-Achse; BLAU: Y-Achse; ROT: Z-Achse)         Selectieren         Plächenmodus       Rechteck aufspannen         einzelne Knoten anklicken       Image alle angezeigten Knoten wählen         Koordinatenbereich definieren       alle angezeigten Surfaces wählen         Randbedingungen darstellen:       00034         Cancel       Editor         RBs erzeugen                                                                                                    | in Y-Richtung Einspannung                                               |
| Selectieren       Rächenmodus       Rechteck aufspannen         einzelne Knoten anklicken       Image angezeigten Knoten wählen         Koordinatenbereich definieren       alle angezeigten Surfaces wählen         Randbedingungen darstellen:       .00034         Cancel       Editor         RBs erzeugen                                                                                                    | (Achsen-Farben: SCHWARZ: X-Achse; BLAU: Y-Achse; ROT: Z-Achse)          |
| <ul> <li>Rächenmodus</li> <li>Rechteck aufspannen</li> <li>einzelne Knoten anklicken</li> <li>alle angezeigten Knoten wählen</li> <li>Koordinatenbereich definieren</li> <li>alle angezeigten Surfaces wählen</li> <li>Randbedingungen darstellen:</li> <li>00034</li> <li>normal</li> <li>Cancel</li> <li>Editor</li> <li>RBs erzeugen</li> </ul>                                                                                                    | Selectieren                                                             |
| einzelne Knoten anklicken     einzelne Knoten wählen     Koordinatenbereich definieren     alle angezeigten Surfaces wählen     andbedingungen darstellen:     00034     normal     Cancel     Editor     RBs erzeugen     RBs läschen                                                                                                    | O Rāchenmodus O Rechteck aufspannen                                     |
| Koordinatenbereich definieren       alle angezeigten Surfaces wählen         Randbedingungen darstellen:       .00034         Cancel       Editor         RBs erzeugen         RBs läschen                                                                                                    | ○ einzelne Knoten anklicken                                             |
| Randbedingungen darstellen:   .00034   normal   ✓     Cancel   Editor   RBs erzeugen                                                                                                    | O Koordinatenbereich definieren O alle angezeigten Surfaces wählen      |
| Cancel Editor RBs erzeugen                                                                                                    | Randbedingungen darstellen: .00034                                      |
| PBe lõechen                                                                                                    | Cancel Editor RBs erzeugen                                              |
| Rbs loschen                                                                                                    | RBs löschen                                                             |

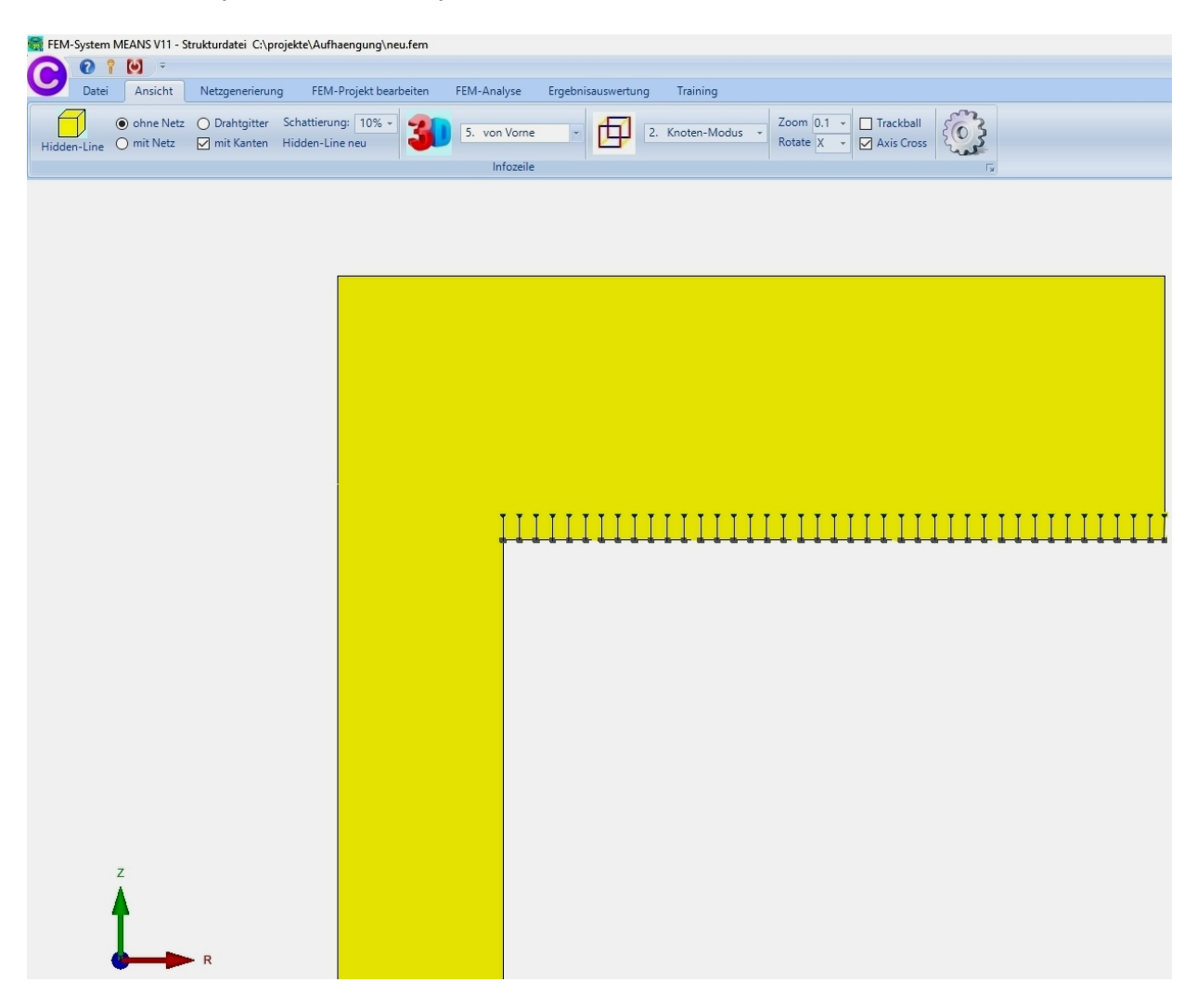

#### Gewichtsbelastung erzeugen

Die Aufhängung wird mit einem Gewicht von 400 Kilo bzw. 4000 N belastet.

Wählen Sie zuerst das Register "FEM-Projekt bearbeiten" und "Knotenbelastung" um eine Knotenbelastung einzugeben. Stellen Sie den Wert "-1000" in "Y-Richtung" ein und wählen die Selektion "einzelne Knoten anklicken" und wählen "Belastung erzeugen".

|         | 🕜 📍 🙆 🗧                                                                         |                                                                               |                                                     |                                                |                            |                             |                                           |
|---------|---------------------------------------------------------------------------------|-------------------------------------------------------------------------------|-----------------------------------------------------|------------------------------------------------|----------------------------|-----------------------------|-------------------------------------------|
|         | Datei Ansicht                                                                   | Netzgenerie                                                                   | rung                                                | FEM-Proje                                      | ekt bearb                  | eiten                       | FEM-Analy                                 |
| Belastu | 1. Knotenk<br>ungen 🗹 Belastung                                                 | elastung +<br>gen darstellen                                                  | Randb                                               | ▶ <b>→</b><br>edingungen<br>ak                 | 1. R<br>Ra<br>tueller K    | andbed<br>ndbedi<br>noten 9 | ingungen<br>ngungen dars<br>90: X-Koord.= |
|         | 💀 Knotenlast erze                                                               | ugen                                                                          |                                                     |                                                |                            | ×                           | 1                                         |
|         | Aktueller Lastfall:<br>Anzahl Lastwerte:<br>Wert der Knotenlas                  | 1<br>0<br>st: -1000<br>ang Z-Achse W2=                                        | - Net                                               | +<br>J<br>(Einheit z.B.                        | in N)                      |                             |                                           |
|         | Freiheitsgrad:<br>(Achsen-Farben: SCH<br>Selektion:                             | <ul> <li>X-Richtung</li> <li>Y-Richtung</li> <li>WARZ: X-Achse; BL</li> </ul> | O<br>AU: Y-Ac                                       | Z-Richtung                                     | ohse)                      |                             |                                           |
|         | <ul> <li>Flächenmodus</li> <li>einzelne Knote</li> <li>Koordinatenbe</li> </ul> | n anklicken<br>reich definieren                                               | <ul> <li>Rec</li> <li>alle</li> <li>alle</li> </ul> | hteck aufspa<br>angezeigten l<br>angezeigten : | nnen<br>Knoten<br>Surfaces |                             |                                           |
|         | Knotenlasten darste<br>Cancel                                                   | llen: .0004<br>Editor                                                         | Be                                                  | normal<br>lastung erze                         | eugen                      |                             |                                           |
|         |                                                                                 |                                                                               | Be                                                  | elastung lõs                                   | chen                       |                             |                                           |

Zuerst zoomen und positionieren Sie das FEM-Modell mit dem Wheel-Rad und der rechten Maustaste wie unten dargestellt

Dann wählen Sie "Knoten-Modus" und "Knoten anzeigen" sowie "Knoten numerieren" um die Kantenknoten numeriert anzuzeigen.

Jetzt klicken Sie auf die 4 Knoten 90, 91, 92 und 93, die Knoten werden in der Selectbox angezeigt. Dort "Erzeugen" wählen um die Knotenlast zu erzeugen.

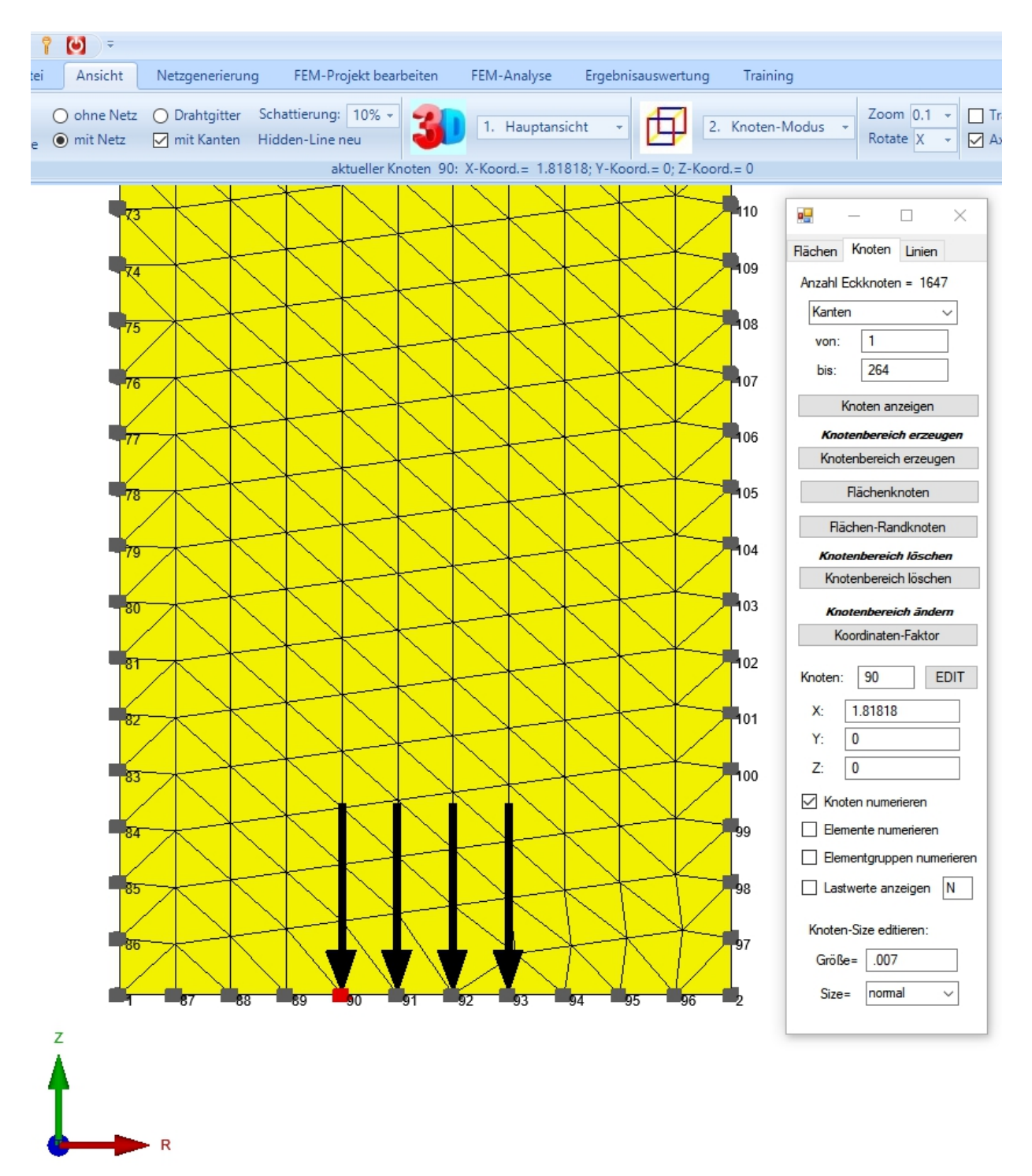

#### Materialdaten eingeben

Wählen Sie das Register "FEM-Projekt bearbeiten" und "Materialdaten" um den E-Modul und die Poisson-Zahl für Stahl einzugeben. Da Stahl immer voreingestellt ist braucht dieses Menü nur zur Kontrolle aufgerufen zu werden.

| rierung | FEM-P                  | Projekt bearbeiten                       | FEM-Analyse      | Ergebnisauswertung | Training      |
|---------|------------------------|------------------------------------------|------------------|--------------------|---------------|
| Rand    | <b>⊳</b> →<br>bedingun | 1. Randbed<br>gen 🔽 Randbedin            | ingungen 🔹       | Elementgruppen     | Materialdaten |
|         |                        |                                          | Infozeil         | e                  |               |
|         | 🖳 M                    | laterialdaten                            |                  | - 0                | ×             |
|         |                        | Bezeichnung                              | Materialwerte    |                    |               |
|         | •                      | E-Modul                                  | 210000           |                    |               |
|         |                        | Poisson-Zahl                             | .3               |                    |               |
|         |                        | Dichte                                   | 7.8E-06          |                    |               |
|         |                        | Waermekoeffizient                        | 1.2E-05          |                    |               |
|         | •                      |                                          |                  |                    |               |
|         | Eer                    | mentgruppe: 1                            | Elementtyp: TRIX | 3 < >              |               |
|         |                        | Material-Datenbar<br>Materialdaten kopie | ren              | ОК                 |               |

#### **FEM-Analyse**

Sichern Sie jetzt das Modell mit Register "Datei" und "Sichern" unter einem Namen in das Projekt-Verzeichnis ab und wählen Register "FEM-Analyse" und "Statik" um die Verformungen und Spannungen mit dem MEANS-Solver oder Quick-Solver zu berechnen.

| 🖶 FEM-Analyse                  |                     |                 | -           |         | × |
|--------------------------------|---------------------|-----------------|-------------|---------|---|
| C:\projekte\A<br>Select Solver | fhaengung\trix3.fem | O Quick-S       | olver       |         |   |
|                                | Schritt 1: FEM-     | Solver starten  |             |         |   |
|                                | Schritt 2: Postpro  | cessing starten |             |         |   |
|                                | Schritt 3: Nach     | nverfeinerung   |             |         |   |
| FEM-Sol                        | ver auswählen       | Ergebnisg       | prößen eins | stellen |   |
|                                | Cano                | cel             |             |         |   |

# Postprocessing

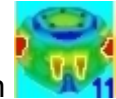

👯 um die Wählen Sie das Register "Ergebnisauswertung" und das Icon Verformungen und Spannungen darzustellen.

| 🖳 Postprocessing                                                                                                    | - 🗆 X                                                           |
|----------------------------------------------------------------------------------------------------|-----------------------------------------------------------------|
| Ergebnisse einladen                                                                                                    |                                                                 |
| O Verformungen auswerten                                                                                                    | Lastfall: 1 V                                                   |
| <ul> <li>Knotenspannungen gemittelt</li> </ul>                                                                                           | O Auflagerkräfte auswerten                                      |
| O Elementspannungen ungemittelt                                                                                                    | t 🔘 Ergebnisdatei anzeigen                                      |
| Legende<br>Raster-Genauigkeit:                                                                                                    | Verformungsfaktor/Wertebereich<br>Legende und Farben einstellen |
| 1 3 4                                                                                                    | Knotenwerte picken, suchen, sichem                              |
| Ergebnis-Komponente wählen<br>v.Mises-Vergleichsspannur<br>v.Mises-Vergleichsspannur<br>Normalspannung Sigma r<br>Normalspannung Sigma z | ng 🗸                                                            |
| Car Normalspannung Sigma z<br>Schubspannung Tau rz<br>Hauptspannung S1<br>Hauptspannung S2                                               |                                                                 |

#### Zu den Haupt- und Vergleichsspannungen gehören:

- v.Mises-Vergleichsspannung
- max. Hauptspannung S1
- min. Hauptspannung S2

#### und zum Rotationssymmetrischen Spannungszustand gehören

- Normalspannung Sigma r
- Normalspannung Sigma z
- Normalspannung Sigma t
- Schubspannung Tau rz

#### Max. Verformungen in Z-Richtung

Die maximalen Verformungen in Z-Richtung betragen 0.0078 mm.

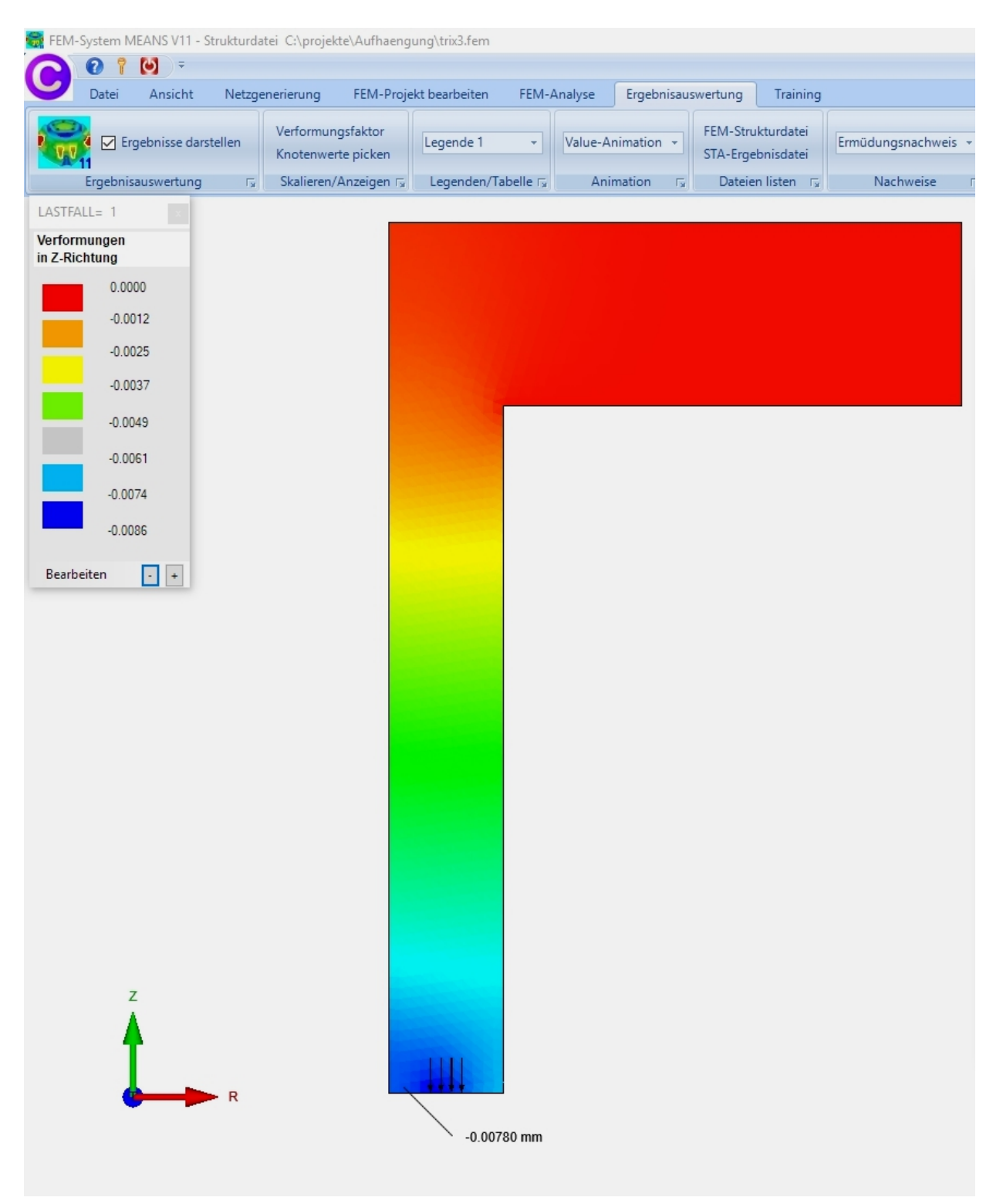

# Max. v.Mises-Knotenspannungen

| Ergebnisse darstellen         | Verformungsfaktor<br>Knotenwerte picken | Legende 1 +        | Value-Animation *        | FEM-Strukturdatei<br>STA-Ergebnisdatei | Ermüdungsnachweis | -  |
|-------------------------------|-----------------------------------------|--------------------|--------------------------|----------------------------------------|-------------------|----|
| Ergebnisauswertung 🖓          | Skalieren/Anzeigen 🖓                    | Legenden/Tabelle 🕞 | Animation F <sub>8</sub> | Dateien listen 🕞                       | Nachweise         | Fy |
| LASTFALL= 1                   |                                         |                    |                          |                                        |                   |    |
| Vergleichsspannung<br>v.Mises |                                         |                    |                          |                                        |                   |    |
| 107.80                        |                                         |                    |                          |                                        |                   |    |
| 91.332                        |                                         |                    |                          |                                        |                   |    |
| 75.941                        |                                         |                    |                          |                                        |                   |    |
| 60.551                        |                                         |                    |                          |                                        |                   |    |
| 45.161                        |                                         |                    |                          |                                        |                   |    |
| 29.770                        |                                         |                    |                          |                                        |                   |    |
| 14.380                        |                                         |                    | 107.80 MPa -             | v.Mises-Spannung am                    | Knoten 160        |    |
| 0.0675                        |                                         |                    |                          |                                        |                   |    |
| Bearbeiten - +                |                                         |                    |                          |                                        |                   |    |
| Z                             |                                         |                    |                          |                                        |                   |    |

Die maximal gemittelten v.Mises-Knotenspannungen betragen 107.8 MPa

#### 2D-Rotationsnetz in ein 3D-Volumennetz umwandeln

Sind die Belastungen nicht mehr axialsymmetrisch dann können Rotationsscheiben nicht mehr verwendet werden. Es besteht dann aber noch die Möglichkeit das 2D-Rotationsnetz in ein 3D-Volumennetz mit einem 3D-Rotationsgenerators umzuwandeln. So kann ein TRIX3-/TRIX6-Netz in ein PEN6-/PEN15-Netz oder ein QUAX4-/QUAX8-Netz in ein HEX8-/HEX20-Netz umgewandelt werden.

#### Dreiecksnetz in ein Vierecksnetz umwandeln

Laden Sie zuerst das TRIX3-Netz wieder in MEANS V12 ein und wählen das Register "Netzgenerierung" und "Quad-Netze, Verfeinern, Löschen" sowie Menü "QUAD-Netz mit NETGEN generieren".

|      | 0 1        | <b>()</b>                                                                                                    |                                 |                               |                           |                              |                           |                                  |                           |                         |                        |
|------|------------|----------------------------------------------------------------------------------------------------|---------------------------------|-------------------------------|---------------------------|------------------------------|---------------------------|----------------------------------|---------------------------|-------------------------|------------------------|
| U    | Datei      | Ansicht                                                                                                    | Netzgenerie                     | rung F                        | EM-Projek                 | t bearbeit                   | en Fl                     | EM-Analyse                       | Erge                      | bnisauswertu            | ng Tr                  |
|      |            | $\mathbf{\mathbf{\mathbf{\mathbf{\mathbf{\mathbf{\mathbf{\mathbf{\mathbf{\mathbf{\mathbf{\mathbf{\mathbf{\mathbf{\mathbf{\mathbf{\mathbf{\mathbf{$ |                                 |                               | ▦                         | Quad                         | Netze, V                  | erfeinern, Lö                    | schen                     | Knoten-Üb<br>Jacobi-Det | erlagerun<br>erminante |
| 3D-N | letzgenera | tor mit STEP,                                                                                                    | STL, IGES 🕞                     | 2D-Netzg                      | enerator 🛛                |                              | Netze n                   | nanipulieren                     | E.                        | Ne                      | tze prüfen             |
|      |            |                                                                                                    |                                 |                               |                           |                              |                           |                                  |                           |                         | 1                      |
|      | <u>.</u>   | Quad-Netze,                                                                                                    | Verfeinern, Lös                 | schen                         |                           |                              |                           |                                  | - [                       |                         |                        |
|      | Viere      | Vierecke Verfeinern Konverter                                                                                                    |                                 |                               | Rotieren                  | Löschen                      | Drehen                    |                                  |                           |                         |                        |
|      | c          | Quad-Netze können entweder mit einer STEP-Datei oder mit einem Dreiecksnetz erzeugt werden.                                                        |                                 |                               |                           |                              |                           |                                  |                           |                         |                        |
|      |            | Quads mit STEP-Datei generieren                                                                                                    |                                 |                               |                           |                              |                           |                                  |                           |                         |                        |
|      |            | QUAD-Netz mit NETGEN generieren                                                                                                    |                                 |                               |                           |                              |                           |                                  |                           |                         |                        |
|      |            | Bitte merk                                                                                                    | en: Exportieren<br>sondern in d | Sie in Netgen<br>las Debug/qu | die Datei te<br>admesh-Ve | est.fem nicł<br>rzeichnis (n | nt in das D<br>Iur wenn Z | )ebug/mesh-V<br>Zugriffsrechte ( | 'erzeichnis<br>eingeschrä | änkt sind)              |                        |
|      |            |                                                                                                    |                                 |                               |                           |                              |                           |                                  |                           |                         | J                      |

Das Modell wird nun in dem bekannten Tetraeder-Netzgenerator NETGEN in einem neuen Windows-Fenster blau dargestellt.

Stellen Sie mit Menü "Mesh" und "Meshing Options" die Netzdichte "very fine" ein und wählen dannach "Generate Mesh" um ein Vierecksnetz mit 848 Knoten und 883 Surface-Elementen zu generieren.

Beachten Sie daß das Netz nicht mehr als 1000 Knoten hat ansonsten werden zu große HEX8-Modelle bei der 3D-Rotation erzeugt.

Dannach wählen Sie "File" und "Export Mesh" und sichern das Netz unter dem Namen "test.fem" in das Debug\quadmesh-Verzeichnis (aber bitte nicht in das Debug\mesh-Verzeichnis für Tetreaeder) ab um es dann automatisch in MEANS V12 einzuladen.

|                                | 74 Meshing Options –                                                                                 | ×                    |
|--------------------------------|----------------------------------------------------------------------------------------------------|----------------------|
|                                | <u>G</u> eneral <u>M</u> esh Size <u>S</u> TL Charts <u>O</u> ptimizer <u>I</u> nsider <u>D</u> ebug | 1                    |
|                                | Mesh granularity : very fine 🛁                                                                       |                      |
|                                | First Step : Analyze Geometry —                                                                      |                      |
|                                | Last Step : Optimize Surface 🛁                                                                       |                      |
|                                | Print Messages : Little                                                                              |                      |
|                                | ✓ Parallel meshing thread ✓ Second order elements                                                    |                      |
|                                | ✓ Quad dominated                                                                                     |                      |
|                                | Invert volume elements                                                                               |                      |
|                                | Invert surface elements     Automatic Z-refinement                                                   |                      |
|                                | Element order: 1 🚖                                                                                   |                      |
|                                |                                                                                                    |                      |
|                                |                                                                                                    |                      |
|                                |                                                                                                    |                      |
|                                |                                                                                                    |                      |
|                                |                                                                                                    |                      |
|                                |                                                                                                    |                      |
|                                | Apply Done                                                                                           |                      |
| I.                             |                                                                                                    |                      |
| 74 NETGEN - file ett           |                                                                                                    | - <b>D</b> Y         |
| File Geometry Mesh View        | Refinement Special Help                                                                              |                      |
| Load Geometry <i><g></g></i>   | -                                                                                                    | Mesh Zoom All Center |
| Save Geometry<br>Recent Files  |                                                                                                    |                      |
| Load Mesh <i><m></m></i>       |                                                                                                    |                      |
| Save Mesh <s><m></m></s>       |                                                                                                    |                      |
| Merge Mesh<br>Import Mesh      |                                                                                                    |                      |
| Export Mesh<br>Export Filetype |                                                                                                    |                      |
| Save Solution                  |                                                                                                    |                      |
| Show Demo                      |                                                                                                    |                      |
| Snapshot<br>Video clip         | ,                                                                                                    |                      |
| Save Options                   |                                                                                                    |                      |
| Run tests                      | -                                                                                                    |                      |
| Quit All                       |                                                                                                    |                      |
|                                |                                                                                                    |                      |
| у                              |                                                                                                    |                      |
| z_x                            |                                                                                                    | Netgen 4.9.11        |

Points: 848 Elements: 0 Surf Elements: 883

Nach der Knoten-Überprüfung wird ein QUAD-Netz mit 1326 QUA4S-Elementen und 1895 Knoten dargestellt.

| 👼 FEM-System | MEANS V11 - St                                  | rukturdatei C:\proj                                     | jekte\Aufhaengung\netz1.fem            |             |                    |                |                          |
|--------------|-------------------------------------------------|---------------------------------------------------------|----------------------------------------|-------------|--------------------|----------------|--------------------------|
|              | Ansicht                                         | Netzgenerierung                                         | FFM-Projekt hearbeiten                 | FFM-Analyse | Fraebnisauswertung | Training       |                          |
| Hidden-Line  | <ul> <li>Quad-Netz</li> <li>mit Netz</li> </ul> | <ul> <li>○ Drahtgitter</li> <li>☑ mit Kanten</li> </ul> | Schattierung: 10% -<br>Hidden-Line neu | 14. MEANS-H | Koordin: + 2       | Knoten-Modus 👻 | Zoom 0.1 -<br>Rotate X - |
|              | Y I I I I I I I I I I I I I I I I I I I         | • x                                                     |                                        |             |                    |                |                          |

# X-Y-Achse vertauschen

Die Rotationsachse liegt vertikal, da aber zur Zeit nur Rotationsmodelle mit einer horizontalen Achse erzeugt werden können muß die X-Achse mit der Y-Achse vertauscht werden.

Wählen Sie Register "FEM-Projekt bearbeiten" sowie "Knotenkoordinaten" und in der neuen Koordinaten-Dialogbox das Menü "Koordinaten-Faktor".

Es wird wieder eine neue Dialogbox geöffnet mit der die Koordinaten mit einem Faktor multipliziert, addiert oder ersetzt werden können. Es können aber auch Achsenvertauschungen, Nullpunktverschiebungen oder Verformungen hinzugefügt werden. Wählen Sie jetzt "X-Werte mit Y-Werte vertauschen" und wählen "Koordinaten mit Faktor verändern" sodaß das Modell um 90 Grad gedreht wird.

| 1-Projel | kt bearbeiten                                                          | FEM-Analyse                                                                                                    | Ergebnisauswertung                                                                                                    | Training                                                                       |                                                                                                    |                                                                                                    |                                                                                                    |
|----------|------------------------------------------------------------------------|----------------------------------------------------------------------------------------------------|----------------------------------------------------------------------------------------------------|--------------------------------------------------------------------------------|----------------------------------------------------------------------------------------------------|----------------------------------------------------------------------------------------------------|----------------------------------------------------------------------------------------------------|
| ungen    | 1. Randbedingungen →<br>ngen ☑ Randbedingungen darstellen<br>Infozeile |                                                                                                    | Elementgruppen                                                                                                    | Materialdate                                                                   | en Editor                                                                                                    | 3.<br>1.<br>2.                                                                                                    | Knotenkoordinaten                                                                                                    |
| 🖳 Kr     | notenkoordinat                                                         | en                                                                                                    |                                                                                                    | - 6                                                                            | 🔛 Koordina                                                                                                    | 3.                                                                                                    | Knotenkoordinaten<br>Materialdaten – 🗆 X                                                                                                    |
|          | Nr.                                                                    | X-Koordinaten 0 5 5 5 25 25 0 0 -8.88178E-16 4.54545 4.09091 3.63636 3.18182 2.72727 2.27273 1.81818 1.36364 .909091 4.54545 -8.7549E-16 -8.62802E-16 OK | Y-Koordinaten         0         30         30         38         38         38         32.1597         30.1963         30.3927         30.589         30.7853         30.9817         31.178         31.3744         31.767         31.9634         31.7003         31.2409 | Z-Koordinater<br>0<br>0<br>0<br>0<br>0<br>0<br>0<br>0<br>0<br>0<br>0<br>0<br>0 | Faktor setz         ● multip         ○ addiet         Achsen ver         ● X-We         ○ X-We         ○ Y-We         O Y-We         Koordinater         □ nur dir         von Knoter         Koordinater         □ Nullput         □         ○ Nullput         ○         Ver | 5.<br>6.<br>7.<br>8.<br>tauso<br>rte m<br>rte m<br>rte m<br>rte m<br>rte m<br>rte m<br>rte m<br>rte m<br>rte m<br>rte m<br>rte m<br>rte m | Randbedingungen         Belastungen         Formoptimierung         Löschen         int Y-Werte vertauschen         int Z-Werte vertauschen         int Z-Werte vertauschen         int Z-Werte vertauschen         Faktor verändem         aten       ✓ Y-Koordinaten         gezeigten Knoten im Knotenmodus verwenden         kt:       1         t:       1647         tor:       1         verschiebung durch Knotenpunkt:       1         Koordinaten mit Faktor verändem       1 |

# **3D-Rotationsgenerator**

Wählen Sie wieder das Menü "Quad-Netze, Verfeinern, Löschen" sowie "Rotieren" und geben eine Netzdichte von "36" und einen Y-Wert der Rotationsachse von "-0.1" ein um bei R = 0 ein sehr kleines Mittelloch zu erzeugen. Diese Maßnahme hat keinen Einfluß auf das Endergebnis aber den großen Vorteil daß Pentaeder-Elemente mit einer negativen Jacobi-Determinante vermieden werden können.

|        | 🖳 Quad-Netze, Verfeinern, Löschen                           | – 🗆 X                     |  |
|--------|-------------------------------------------------------------|---------------------------|--|
|        | Es wird ein Balken-, Dreiecks- oder Vierecksnetz mit Z=0 be | nötigt                    |  |
|        | Netzdichte über Umfang = 36                                 | Lage der Achse            |  |
|        | Y-Wert der Rotationsachse = -0.1                            |                           |  |
|        | Anfangswinkel = 0                                           | Vorderansicht<br>XY-Ebene |  |
|        | Endwinkel = 360                                             | ○ XZ-Ebene                |  |
|        | DXF UNDO 3D-Rotationsmodell erzeugen                        | Cancel                    |  |
| L      |                                                             |                           |  |
|        |                                                             |                           |  |
|        |                                                             |                           |  |
|        |                                                             |                           |  |
|        |                                                             |                           |  |
|        |                                                             |                           |  |
|        |                                                             |                           |  |
|        |                                                             |                           |  |
| ¥<br>A |                                                             |                           |  |
| T      |                                                             | ╘╌┟╌┟╌┠╌┠╌┠╌╂╴╂╴╂╴┨       |  |
| ×      |                                                             |                           |  |

Man erhält ein HEX8-Volumenmodell mit 47736 HEX8-Elementen und 52380 Knoten.

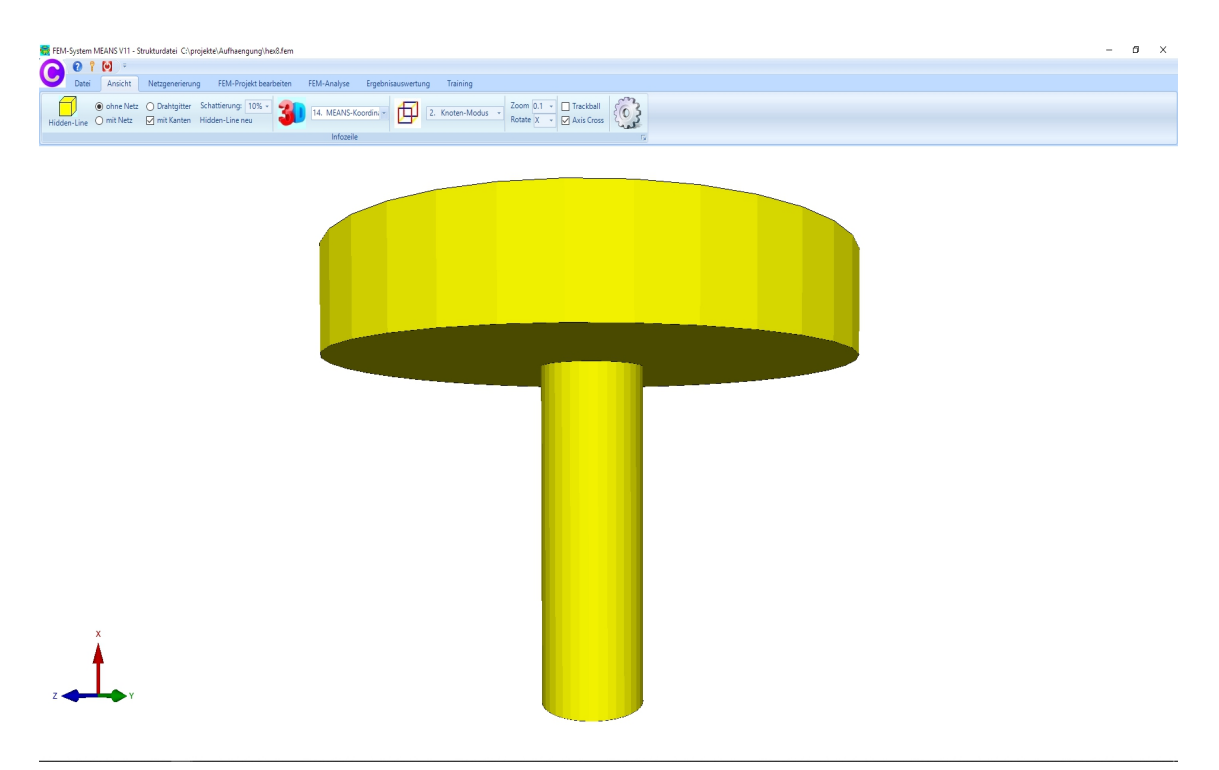

# Eingabe der Randbedingungen

Um die Unterseite in X-Richtung zu lagern muß zuerst mit Register "Ansicht" und "Flächen-Modus" ein Flächenmodell mit 6 Flächen erzeugt werden.

Dannach mit Register "FEM-Projekt bearbeiten und Menü "Randbedingungen" die Unterfläche 3 in X-Richtung lagern.

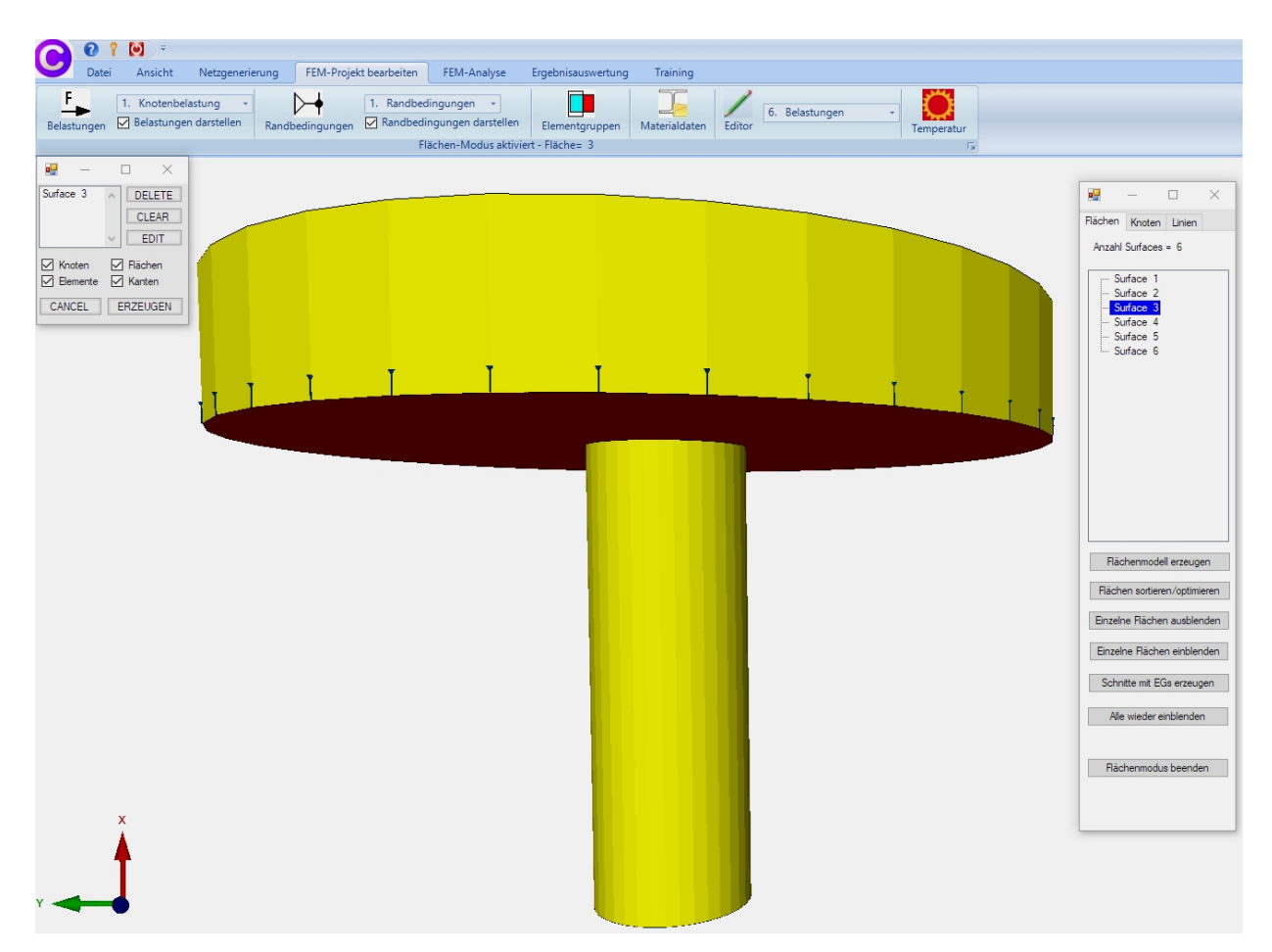

# Eingabe der Flächenlast

Am unteren Stabende wird die Fläche 4 mit einer Gewichtslast von 4000 N in X-Richtung belastet. Für die Flächenlast muß der Wert 4000 N durch die Fläche

D = 10.2 mm \* 10.2 mm \* 3.1416 / 4 - 0.2 mm \* 0.2 mm \* 3.1416 / 4 = 81.68 mm<sup>2</sup>

dividiert werden, so ergibt sich der

Flächenlastwert = 4000 N / 81.68 mm<sup>2</sup> = 48.97 N/mm<sup>2</sup>

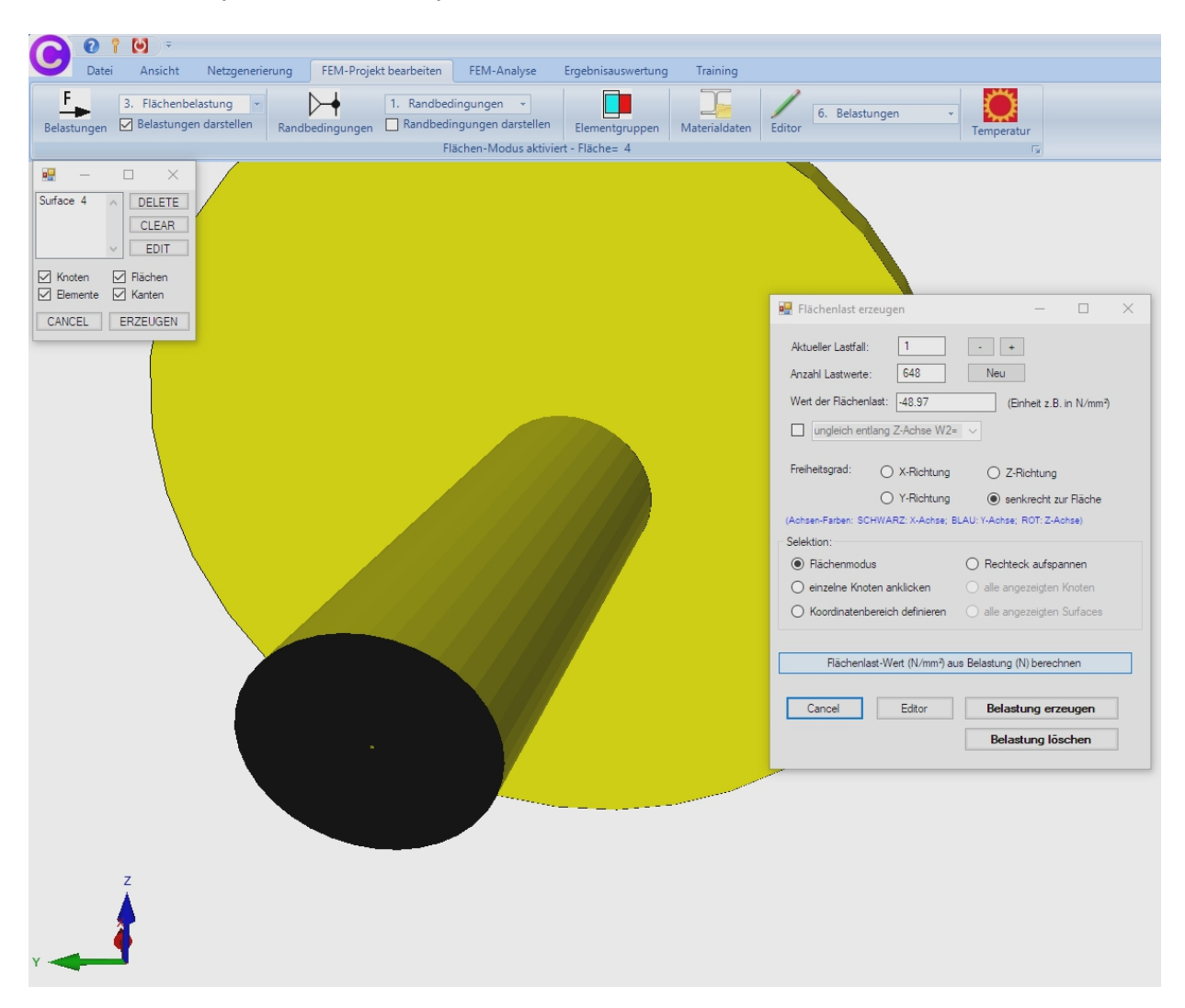

Kapitel 8: Axialsymmetrische Analyse mit MEANS V12

#### Materialdaten eingeben

Wählen Sie das Register "FEM-Projekt bearbeiten" und "Materialdaten" um den E-Modul und die Poisson-Zahl für Stahl einzugeben. Da Stahl immer voreingestellt ist, braucht diese Menü nur zur Kontrolle aufgerufen zu werden.

#### **FEM-Analyse**

Sichern Sie jetzt das Modell mit Register "Datei" und "Sichern" unter einem Namen in das Projekt-Verzeichnis ab und wählen Register "FEM-Analyse" und "Statik" um die Verformungen und Spannungen mit dem MEANS-Solver oder Quick-Solver zu berechnen

# Postprocessing

Wählen Sie das Register "Ergebnisauswertung" und das Icon Verformungen und Spannungen darzustellen.

# Max. Verformung in X-Richtung = -0.0078 mm

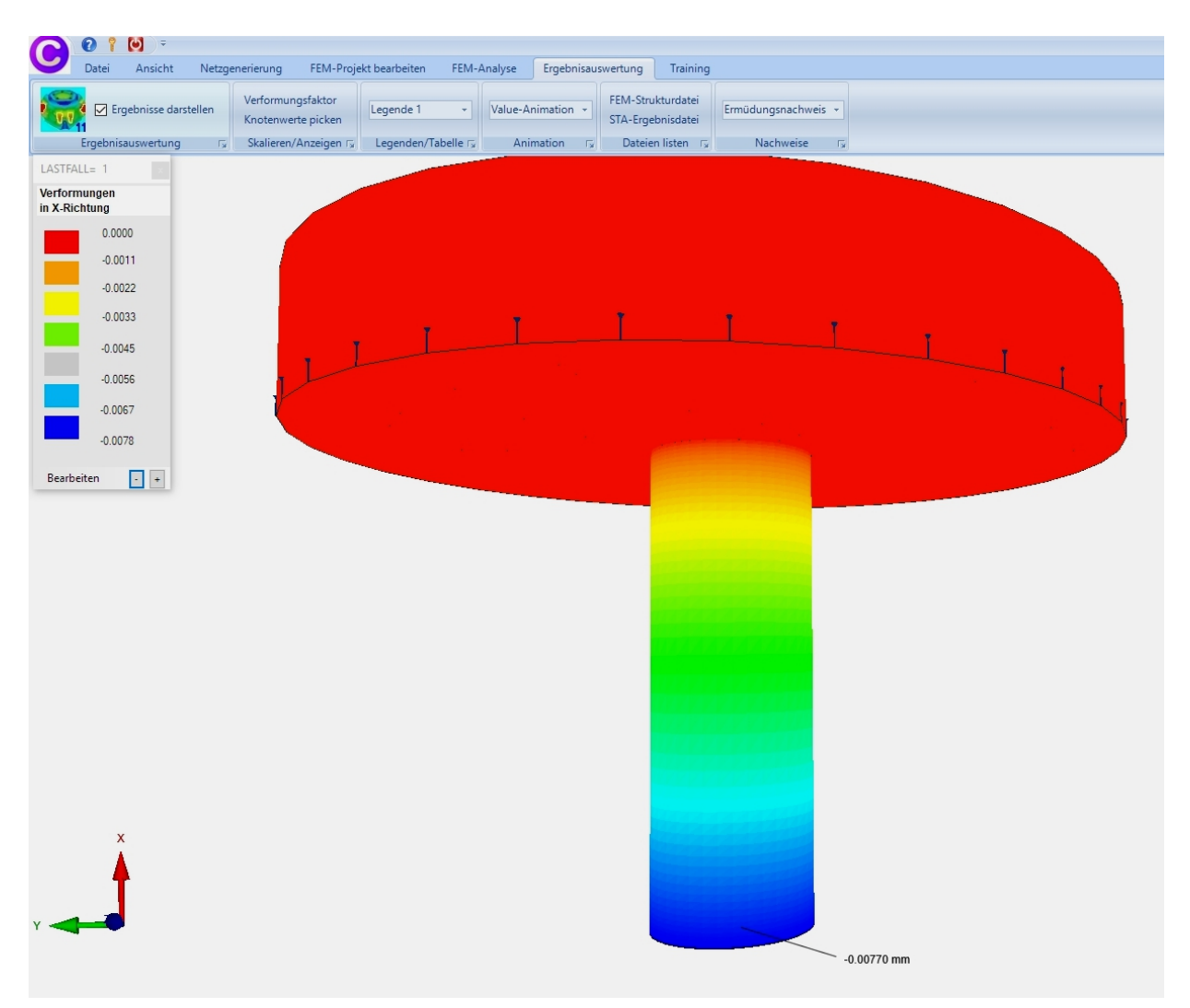

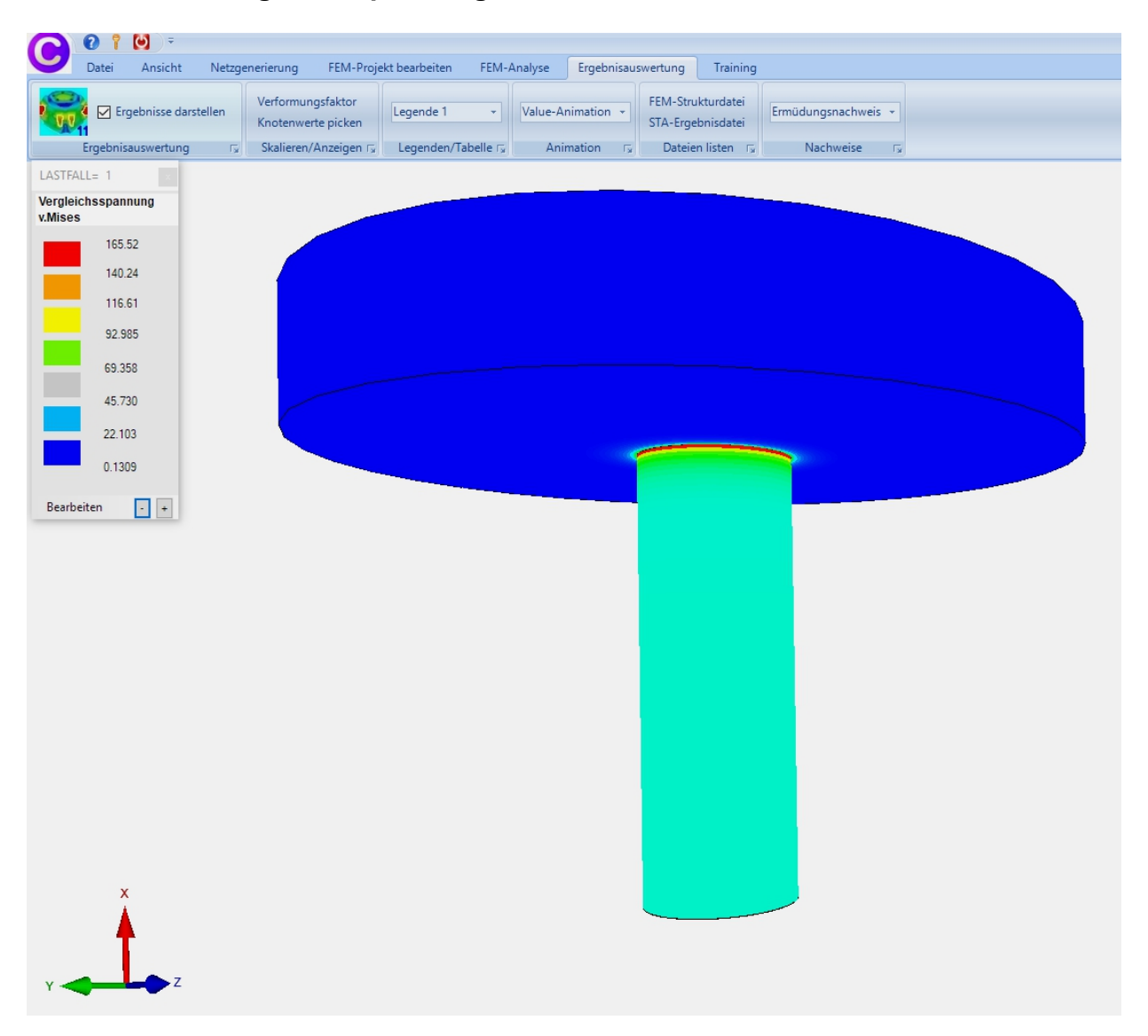

#### Max. v.Mises-Vergleichsspannung = 165 MPa

#### Schnitt erzeugen

Wählen Sie das Register "FEM-Projekt bearbeiten" und "Elementgruppen" sowie in der neuen Dialogbox "Neue Elementgruppe erzeugen" um die Elementgruppe 2 zu erzeugen. Wählen Sie "Abmessungen berechnen" und wählen von Y = 0 bis Y =25.1 sowie Z = 0 und Z = 25.1. Zum Schluß muß die neue Elementgruppe ausgeblendet werden und mit Register "Ansicht" und "Hidden-Line neu" der Hidden-Line neu berechnet werden.

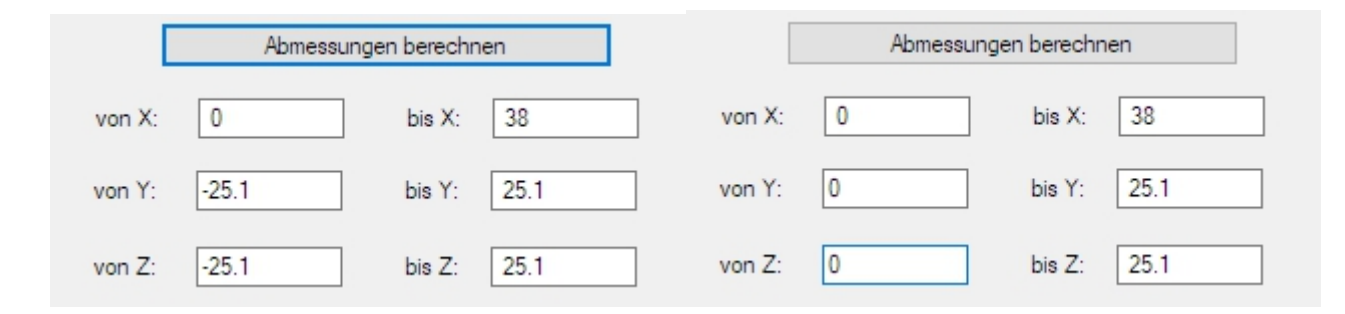

| Netzgenerierung                                                                                          | FEM-Projekt b                   | earbeiten FEM-Analyse Ergebnisauswertung Training                |
|----------------------------------------------------------------------------------------------------|---------------------------------|------------------------------------------------------------------|
| <ul> <li>○ Drahtgitter</li> <li>○ Drahtgitter</li> <li>Sch</li> <li>✓ mit Kanten</li> <li>Hid</li> </ul> | attierung: 10%<br>Iden-Line neu | Zoom 0<br>1. Hauptansicht • 2. Knoten-Modus • Zoom 0<br>Rotate x |
|                                                                                                    |                                 | Infozeile                                                        |
| EG= 2                                                                                                    | ×                               | EG = 2 − □ ×                                                     |
| 🛛 ОМ                                                                                                    | EG= 1                           | Elementgruppen erzeugen                                          |
| □ ON                                                                                                    | EG= 2                           | Elementgruppe erzeugen: 2                                        |
| ON N                                                                                                    | EG=3                            | EG mit aufgespannten Rechteck und einer Tiefe erzeugen           |
| ✓ ON                                                                                                    | EG=4                            | O EG mit allen angezeigten Knoten erzeugen                       |
| ✓ ON                                                                                                    | EG=5                            | O Elementgruppe aus mehreren Flächen erzeugen                    |
| ⊡ ON                                                                                                    | EG=6                            | ● Z-Tiefe ○ Y-Tiefe ○ X-Tiefe                                    |
| ✓ ON                                                                                                    | EG=7                            | von: -100000 bis: 100000                                         |
| Für neue Farbe auf Far                                                                                   | rbrahmen klicken                | Erzeuge Elementgruppe                                            |
| ausgeblendet<br>Drahtgitter da                                                                           | te EGs als<br>arstellen         | Alle Elemente erhalten die Elementgruppe 1                       |
| Gewicht für je                                                                                           | ede EG                          | FC est size of frinter Berlink services                          |
| Gruppen 1-7                                                                                              |                                 | EG mit einem definierten Bereich erzeugen                        |
| No. Street                                                                                               |                                 |                                                                  |
| Neue Elementgrupp                                                                                        | pen erzeugen                    | von X: 0 bis X: 38                                               |
|                                                                                                    | _                               | von Y: 0 bis Y: 25.1                                             |
|                                                                                                    |                                 | von Z: 0 bis Z: 25.1                                             |
|                                                                                                    |                                 | Elementgruppe erzeugen                                           |
|                                                                                                    |                                 | Elementgruppen wieder rückgängig                                 |
|                                                                                                    |                                 |                                                                  |
|                                                                                                    |                                 | Elementgruppen andem                                             |
|                                                                                                    |                                 |                                                                  |
|                                                                                                    |                                 | Anaphi Elemente indem:                                           |
|                                                                                                    |                                 | Ändem                                                            |
|                                                                                                    |                                 |                                                                  |

#### Erzeugter Schnitt mit Spannungsverteilung

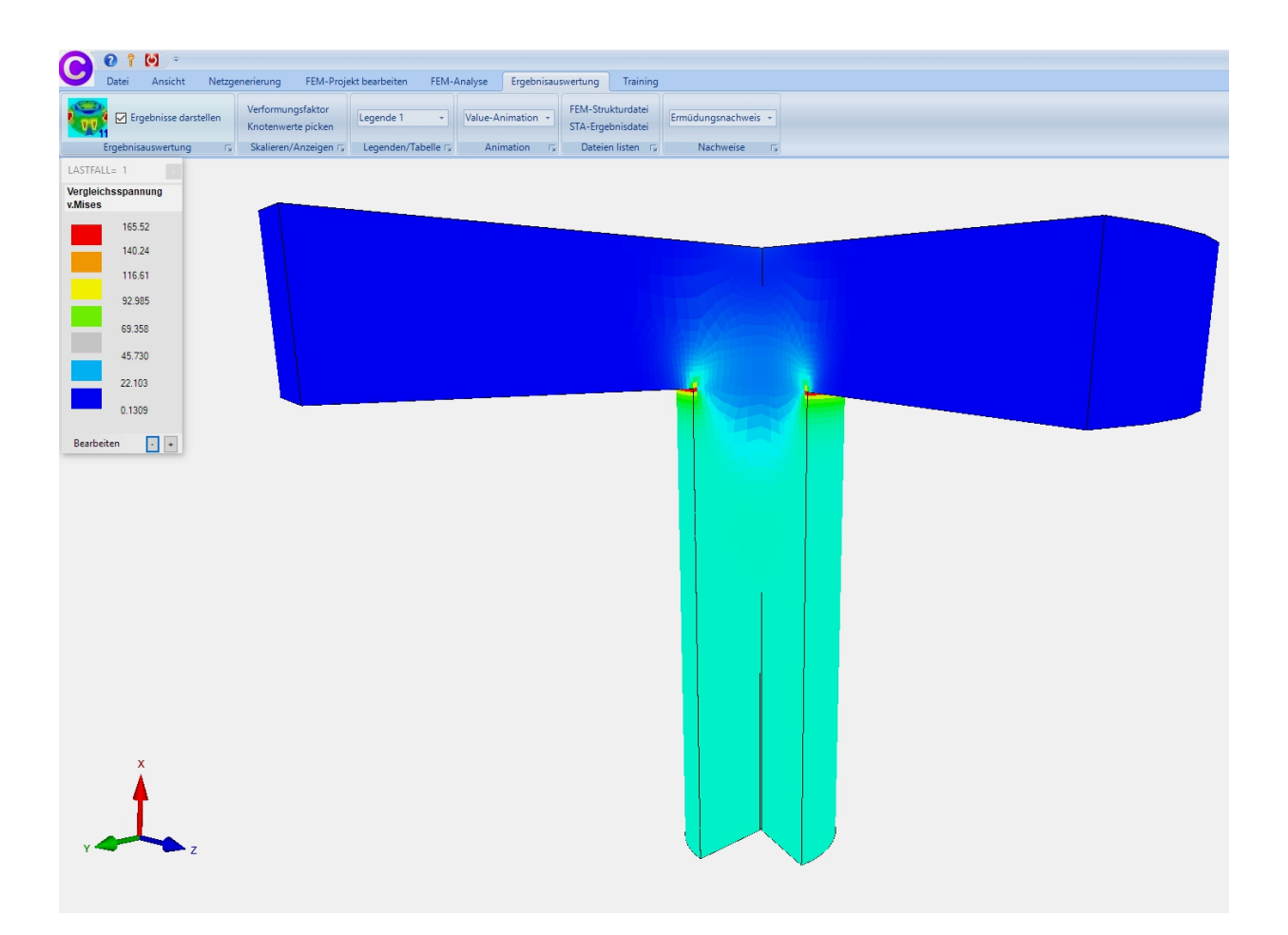